## 目录

| 目录                    | 1  |
|-----------------------|----|
| 前端私有化部署文档             | 2  |
| TDEngine私有化部署         | 3  |
| EMQX私有化部署             | 4  |
| 应用私有化部署文档             | 6  |
| Nginx私有化配置            | 8  |
| FineReport部署包部署       | 11 |
| 1. 概述                 | 11 |
| 2. 操作步骤               | 11 |
| 数据连接概述                | 13 |
| 1. 概述                 | 13 |
| 2. JDBC 连接与 JNDI 连接对比 | 14 |
| 3. FineReport 适配数据库   | 15 |
| 已经部署完成的               | 15 |
|                       |    |

# 前端私有化部署文档

env.production

# 页面标题 VUE\_APP\_TITLE = 嵊州农饮水监测系统 # 生产环境配置 ENV = 'production' # 天橙智联管理系统/生产环境 VUE\_APP\_BASE\_API = '/prod-api' # 路由懒加载 VUE\_CLI\_BABEL\_TRANSPILE\_MODULES = true # 后端接口地址 VUE\_APP\_SERVER\_API\_URL = 'http://220.191.227.47:10808/prod-api' # EMQX接口账号 (后端地址和EMQX接口地址部署时,通过nginx配置代理) VUE APP EMQX API URL = 'http://220.191.227.47:10808/emqx' VUE\_APP\_EMQX\_API\_USER\_NAME = 'admin' VUE\_APP\_EMQX\_API\_PASSWORD = 'public' # EMQX消息服务器连接地址 VUE\_APP\_EMQX\_SERVER\_URL = 'wss://220.191.227.47:10808/mqtt' # 百度地图AK # VUE APP BAI DU AK = 'nAtaBg9FYzav6c8P9rF9qzsWZXXXXX' VUE\_APP\_BAI\_DU\_AK = 'iwDTzotTBCFCEciUMq4yWA9Fu94r9yY2'

# TDEngine私有化部署

版本号:3.0.3.0

docker部署:https://hub.docker.com/r/tdengine/tdengine

1. 在有网络的地方使用以下命令先拉docker镜像

docker pull tdengine/tdengine:3.0.3.0

2. 使用以下命令保存到本地

docker save -o tdengine\_3030.tar tdengine/tdengine:3.0.3.0

3. tdengine\_3030.tar文件copy到要装载的服务器,使用以下命令加载镜像

docker load < tdengine\_3030.tar

4. 使用以下启动脚本启动tdengine

docker脚本启动文件内容,文件名为run.sh

docker rm -vf tdengine docker run -d \ --name tdengine \ -e TAOS\_FQDN=tdengine \ -e TZ=Asia/Shanghai \ -v /app/tdengine/taos/log:/var/log/taos \ -v /app/tdengine/taos/log:/var/log/taos \ -v /app/tdengine/taos/log:/var/log/taos \ -v /etc/localtime:/etc/localtime \ -p 6030:6030 \ -p 6043:6041 \ -p 6043:6049:6043-6049 \ -p 6043-6049:6043-6049 \ -restart=always \ tdengine/tdengine:3.0.3.0

5. 启动后使用以下命令copy容器内的libtaos.so到本地

# 进入容器内 docker exec -it tdengine bash # copy文件到tmp目录 cp /usr/lib/libtaos.so /tmp # exit退出容器 exit # copy容器内文件到本地 docker cp tdengine:/tmp/libtaos.so /app/tdengine/taos/lib

6. 安装客户端

按照下述文档安装客户端

https://docs.taosdata.com/develop/connect/

注意:taos.cfg文件中的firstep配置为:tdengine:6030

如果是不同服务器,则配置为:服务所在ip:6030

7. 运行taos命令,创建用户名密码及数据库

https://docs.taosdata.com/taos-sql/grant/#

https://docs.taosdata.com/taos-sql/database/

taos默认用户名:root, 密码: taosdata

# EMQX私有化部署

版本号:4.0.13

docker 部署:https://hub.docker.com/r/emqx/emqx

1. 在有网络的地方使用以下命令先拉 docker 镜像

docker pull emqx/emqx:v4.0.13

2. 使用以下命令保存到本地

docker save -o emqx\_4013.tar emqx/emqx:v4.0.13

3. emqx\_4013.tar 文件 copy 到要装载的服务器,使用以下命令加载镜像

docker load < emqx\_4013.tar

4. 使用以下启动脚本启动 emqx

docker 脚本启动文件内容,文件名为 run.sh,此处注意第一次启动,先不用挂在目录,因为需要先把目录里的文件都copy出来,以便重新运行挂载

docker rm -vf emqx docker run -d \ --name emqx \ -v /etc/localtime:/etc/localtime \ -v /app/emqx/opt/data:/opt/emqx/data \ -v /app/emqx/opt/log:/opt/emqx/data \ -v /app/emqx/opt/log:/opt/emqx/log \ -p 1883:1883 \ -p 8081:8081 \ -p 8083:8083 \ -p 8083:18083 \ -p 18083:18083 \ --restart=always \ emqx/emqx:v4.0.13

5. 启动后使用以下命令 copy 容器内的data, etc与log目录及里面的文件到本地

# copy容器内文件到本地
docker cp emqx:/opt/emqx/data /app/emqx/opt
docker cp emqx:/opt/emqx/log /app/emqx/opt
docker cp emqx:/opt/emqx/log /app/emqx/opt
# 修改目录权限
chown -R 1000:1000 /app/emqx/opt
chmod -R 755 /app/emqx/opt

#### 6. 修改配置文件后运行run.sh重启emqx

/app/emqx/opt/data/loaded\_plugins

{emqx\_management,true}.
{emqx\_recon,true}.
{emqx\_retainer,true}.
{emqx\_dashboard,true}.
{emqx\_rule\_engine,true}.
{emqx\_bridge\_mqtt,false}.
{emqx\_auth\_http,true}.
{emqx\_web\_hook,true}.
{emqx\_delayed\_publish,true}.

/app/emqx/opt/etc/plugins/emqx\_auth\_username.conf

auth.user.1.username = tianjian auth.user.1.password = tjfw888

### EMQX私有化部署

/app/emqx/opt/etc/plugins/emqx\_auth\_http.conf

# java:8080可替代,换成主服务nginx转发地址,比如http://宿主机ip:port/prod-api/等
auth.http.auth\_req = http://java:8080/iot/tool/mqtt/auth
auth.http.auth\_req.method = post
auth.http.auth\_req.params = clientid=%c,username=%u,password=%P
auth.http.request.retry\_times = 3
auth.http.request.retry\_interval = 1s
auth.http.request.retry\_backoff = 2.0

/app/emqx/opt/etc/plugins/emqx\_web\_hook.conf

# java:8080可替代, 换成主服务nginx转发地址, 比如http://宿主机ip:port/prod-api/等
web.hook.api.url = http://java:8080/iot/tool/mqtt/webhook
web.hook.rule.client.connected.1 = {"action": "on\_client\_connected"}
web.hook.rule.client.disconnected.1 = {"action": "on\_client\_disconnected"}

7. 验证 http://ip:18083 用户名:admin 密码:public

# 应用私有化部署文档

### 依赖安装:TDEngine,EMQX,请参考其部署文档

### 主程序application.yml文件配置:

logging:

level: com.ruoyi: debug # 此处生产环境可配置成error org.springframework: warn

#### redis:

# 宿主机地址 host: 172.16.5.102 # 端口 port: 6379 # 数据库索引 database: 0 # 密码 password: tianjian

#### mqtt:

 username: tianjian
 # 账号

 password: tjfw888
 # 密码

 host-url: tcp://172.16.5.101:183
 # mqtt连接tcp地址, 宿主机地址

 client-id: \${random.int}
 # 客户端ld, 不能相同,采用随机数 \${random.value}

 default-topic: test
 # 默认主题

 timeout: 30
 # 超时时间

 keepalive: 30
 # 保持连接

 clearSession: true
 # 清除会话(设置为false,断开连接, 重连后使用原来的会话 保留订阅的主题, 能接收离线期间的消息

# Swagger配置

swagger:

# 是否开启swagger enabled: false # 生产环境配置为false # 请求前缀 pathMapping: /dev-api

#### druid:

# 主库数据源,地址与用户名密码根据实际设置配置 master: url: jdbc:mysql://192.168.251.5:3307/wumeismart?useUnicode=true&characterEncoding=utf8&zeroDateTimeBehavior=convertToNull&useS username: root password: tjfw888

#### tdengine-server:

# 默认不启用TDengine,true=启用,false=不启用 原生连接,地址根据实际设置配置 enabled:true driverClassName:com.taosdata.jdbc.TSDBDriver url:jdbc:TAOS://172.16.5.101:6030/tczl\_smart\_log?timezone=Asia/Beijing&charset=utf-8 username:tczl password:123456 dbName:tczl\_smart\_log

以上配置好编译,主程序文件名:tczl-admin.jar

新建目录/app/tczl-smart,copy朱程序文件,DockerFile,build.sh, start.sh文件到目录下,依次运行build.sh,start.sh启动应用

### DockerFile文件

FROM recallcode/jdk:8u172

RUN mkdir -p /app/tczl-smart/run && mkdir -p /app/tczl-smart/run/uploadPath && mkdir -p /app/tczl-smart/run/logs

COPY tczl-admin.jar /app/tczl-smart/run/tczl-admin.jar

RUN In -sf /usr/share/zoneinfo/Asia/Shanghai /etc/localtime

ENV JAVA\_OPTS="-Xms256m -Xmx1024m -XX:MetaspaceSize=128m -XX:MaxMetaspaceSize=512m"

WORKDIR /app/tczl-smart/run

ENTRYPOINT exec java \$JAVA\_OPTS -jar tczl-admin.jar

build.sh文件

docker load < /app/jdk8u172.tar docker rmi tczl-admin:3.8.0 docker build -t tczl-admin:3.8.0 .

start.sh文件

- docker rm -vf tczl-admin
- docker run -itd --privileged=true \
- --name=tczl-admin \
- -v /app/tczl-smart/run/uploadPath:/uploadPath \
- -v /app/tczl-smart/run/logs:/logs \
- -v /app/tdengine/taos/lib/libtaos.so:/usr/lib/libtaos.so \
- -v /etc/localtime:/etc/localtime \
- -e JAVA\_OPTS='-Xms256m -Xmx1024m -XX:MetaspaceSize=128m -XX:MaxMetaspaceSize=512m' \
- --restart=always \
- -p 8080:8080 \
  - tczl-admin:3.8.0

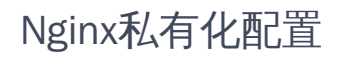

nginx.conf文件

}

# For more information on configuration, see: # \* Official English Documentation: http://nginx.org/en/docs/ # \* Official Russian Documentation: http://nginx.org/ru/docs/ user nginx; worker\_processes auto; error log /usr/local/nginx/logs/error.log; pid /usr/local/nginx/logs/nginx.pid; # Load dynamic modules. See /usr/share/doc/nginx/README.dynamic. events { worker\_connections 1024; http { log\_format main '\$remote\_addr - \$remote\_user [\$time\_local] "\$request" ' '\$status \$body bytes sent "\$http referer" "\$http\_user\_agent" "\$http\_x\_forwarded\_for"; access\_log /usr/local/nginx/logs/access.log main; sendfile on: tcp nopush on; tcp\_nodelay on; keepalive timeout 65; types\_hash\_max\_size 4096; /usr/local/nginx/conf/mime.types; include default\_type application/octet-stream; #gzip on; # 开启gzip压缩 gzip on; #不压缩临界值,大于1K的才压缩,一般不用改 gzip min length 1k; # 压缩缓冲区 gzip\_buffers 16 64K; # 压缩版本 (默认1.1,前端如果是squid2.5请使用1.0) gzip http version 1.1; #压缩级别,1-10,数字越大压缩的越好,时间也越长 gzip\_comp\_level 5; # 进行压缩的文件类型 gzip\_types text/plain application/x-javascript text/css application/xml application/javascript; # 跟Squid等缓存服务有关, on的话会在Header里增加"Vary: Accept-Encoding" gzip vary on; # IE6对Gzip不怎么友好,不给它Gzip了 gzip disable "MSIE [1-6]\."; # Load modular configuration files from the /etc/nginx/conf.d directory. # See http://nginx.org/en/docs/ngx core module.html#include # for more information. include /usr/local/nginx/conf/conf.d/\*.conf; server { listen 80: listen [::]:80; server\_name \_; /app/tczl\_smart\_front/front/dist; root # Load configuration files for the default server block. include /usr/local/nginx/default.d/\*.conf; error page 404 /404.html;

location /smartview/ {

```
rewrite ^/smartview/(.*)$ /$1 break;
 proxy_pass http://localhost:8201;
   }
   location /h5/ {
 rewrite ^/h5/(.*)$ /$1 break;
 proxy_pass http://localhost:8202;
    }
   location /prod-api/ {
      proxy set header Host $http host;
       proxy_set_header X-Real-IP $remote_addr;
      proxy_set_header REMOTE-HOST $remote_addr;
      proxy set header X-Forwarded-For $proxy add x forwarded for;
      proxy_pass http://localhost:8080/;
  }
 location /videos/ {
       proxy set header Host $http host;
      proxy_set_header X-Real-IP $remote_addr;
      proxy set header REMOTE-HOST $remote addr;
      proxy_set_header X-Forwarded-For $proxy_add_x_forwarded_for;
       proxy pass http://183.248.212.161:7086/;
      add_header Content-Security-Policy upgrade-insecure-requests;
  }
 location /emqx {
      proxy_set_header Host $http_host;
       proxy set header X-Real-IP $remote addr;
      proxy_set_header REMOTE-HOST $remote_addr;
      proxy_set_header X-Forwarded-For $proxy_add_x_forwarded_for;
      proxy_pass http://localhost:8081;
    }
 location /api/v4/ {
      proxy_set_header Host $http_host;
      proxy_set_header X-Real-IP $remote_addr;
      proxy set header REMOTE-HOST $remote addr;
       proxy_set_header X-Forwarded-For $proxy_add_x_forwarded_for;
      proxy_pass http://localhost:8081/api/v4/;
    }
    # wss连接
    location /matt {
      proxy_pass http://localhost:8083/mqtt; # mqtt:wss连接代理到mqtt:ws
      proxy_read_timeout 60s;
      proxy set header Host $host;
       proxy_set_header X-Real_IP $remote_addr;
      proxy_set_header X-Forwarded-for $remote_addr;
      proxy http version 1.1;
      proxy_set_header Upgrade $http_upgrade;
      proxy_set_header Connection 'Upgrade';
    }
  location = /404.html {
    }
    error_page 500 502 503 504 /50x.html;
    location = /50x.html 
    }
  }
# Settings for a TLS enabled server.
#
#
  server {
#
     listen
               443 ssl http2;
     listen
               [::]:443 ssl http2;
#
     server name 172.16.5.101;
#
#
     root
              /usr/share/nginx/html;
#
#
      ssl certificate "/etc/pki/nginx/server.crt";
#
      ssl certificate key "/etc/pki/nginx/private/server.key";
      ssl_session_cache shared:SSL:1m;
#
      ssl_session_timeout 10m;
#
```

#### Nginx私有化配置

```
#
      ssl ciphers HIGH:!aNULL:!MD5;
#
      ssl_prefer_server_ciphers on;
#
#
      # Load configuration files for the default server block.
#
      include /etc/nginx/default.d/*.conf;
#
#
      error_page 404 /404.html;
#
        location = /40x.html {
#
      }
#
#
      error_page 500 502 503 504 /50x.html;
#
        location = /50x.html \{
#
      }
   }
#
}
```

conf.d/smartview.conf

```
server {
         8201;
listen
server_name 172.16.5.101; # 宿主机ip
location / {
  add header Access-Control-Allow-Origin *;
       add header Access-Control-Allow-Methods 'GET, POST, OPTIONS';
       add_header Access-Control-Allow-Headers *;
       if ($request_method = 'OPTIONS') {
         return 204;
       }
       root /app/tczl-smart-front/smartview/dist;
       index index.html;
       try_files $uri $uri/ /index.html;
}
}
```

conf.d/h5.conf

```
server {
    listen 8202;
    server_name 172.16.5.101; # 宿主机ip
    location / {
        add_header Access-Control-Allow-Origin *;
        add_header Access-Control-Allow-Methods 'GET, POST, OPTIONS';
        add_header Access-Control-Allow-Headers *;
        if ($request_method = 'OPTIONS') {
            return 204;
        }
        root /app/tczl-smart-front/h5/dist;
        index index.html;
        try_files $uri $uri//index.html;
    }
}
```

# FineReport部署包部署

### 1. 概述

1.1 版本

| 服务器部署包版本 | 操作系统 |
|----------|------|
| V 11.0   | 64 位 |

1.2 部署包简介

FineReport 提供了 Linux 服务器部署包,该部署包内置有 JDK 和 Finereport 工程,用户部署完即可使用。

注:不支持在 32 位操作系统上安装。

2. 操作步骤

2.1 环境准备

需参考 部署环境准备 文档,准备相关环境。

### 2.2 下载部署包

1) 帆软提供 Linux X86 和 Linux ARM 两种类型的部署包,用户下载部署包前需使用 uname -m确认系统架构,如下图所示:

| [root@ecs-new-0017 | ~]# uname | - m |  |  |
|--------------------|-----------|-----|--|--|
| x86_64             |           |     |  |  |
| [root@ecs-new-0017 | ~]#       |     |  |  |
|                    |           |     |  |  |

2) 进入 FineReport 官网,点击 帆软下载中心 ,下载 Linux 版服务器部署包,如下图所示:

| FineReport<br>酮 软 报 表 | FineReport 11.0                  | 产品▼             | 功能◄    | 成功案例 | 学习与          | 服务▼     | 关于我们,     | 社区      | 语言▼ | 免费                   |
|-----------------------|----------------------------------|-----------------|--------|------|--------------|---------|-----------|---------|-----|----------------------|
| 服务器部署版                |                                  |                 |        |      |              | 历史版本    |           |         |     |                      |
| V11.0部署版              | Ŕ V                              | 10.0部署版         |        |      | V10          | 0.0版本   | 1         | V9.0版本  |     | 8                    |
| <b>Win 64</b>         | 版 📢                              | Win 64版         |        |      |              | Win 64版 |           | Win 64版 | ξ.  | 免费试用                 |
| 📢 Win 32              | 版 📢                              | Win 32版         |        |      |              | Win 32版 | 4         | Win 32版 | ĩ   | <b>⑤</b><br>售前<br>咨询 |
| (X) macOS             |                                  | macOS版          |        |      | $\bigotimes$ | macOS版  | $\otimes$ | macOS版  | ŝ   | 唐后咨询                 |
|                       | 36版 😫                            | Linux X86版      | ξ.     |      |              |         |           |         |     |                      |
| A Linux AR            | M版 📃                             | Linux ARM版      | Σ<br>Σ |      |              |         |           |         |     | )<br>预约<br>演示        |
| 注:整合了包含工程和H<br>动,     | A境配置的web容器,支持直<br>无需配置环境,默认端口为80 | 妾在相应系统中普<br>080 | 部署启    |      |              |         |           |         |     | 2<br>投诉<br>建议        |

- 3) 下载完成后上传到 Linux 系统里,如下图所示:
- 注1:本文示例上传到/home/wendy 路径下,即为下文的部署包所在目录,用户可自行调整。
- 注 2:示例使用 FTP 工具,也可使用其他文件传输工具。

| 本地站点: C:\Users\Wendy\Desktop\                                                                          | ~        | 远程站点: /home/wendy   | ~                    |
|----------------------------------------------------------------------------------------------------|----------|---------------------|----------------------|
| Desktop                                                                                                | <b>^</b> | home<br>lily        | ^                    |
| 文件名 ^                                                                                                  | 文件 ^     | wendy               |                      |
| 🔁 favicon.ico                                                                                          | 4,       | - <b>?</b> lib      |                      |
| <b>尼</b> filezilla - 快捷方式.lnk                                                                          | 1,       | - 🤶 lib64           | ~                    |
| free.pem                                                                                               | 1,       | 文件名                 | 文件大小 文件类型 i          |
| 😽 FreeSSHd.Ink                                                                                         |          | I                   |                      |
| ogle访问助手_v2.3.2.rar                                                                                    | 108      | tomcat-linux.tar.gz | 435,621,964 WinRAR 压 |
| HBuilder X.Ink                                                                                         |          |                     |                      |
| www.putty_V0.63.0.0.43510830.rar                                                                       | 234      |                     |                      |
| ScreenToGif.Ink                                                                                        |          |                     |                      |
| _                                                                                                    |          |                     |                      |
| ShareX.Ink                                                                                             |          |                     |                      |
| O ShareX.Ink                                                                                           | 1,       |                     |                      |
| <ul> <li>♥ ShareX.Ink</li> <li>◆ smartgit.exe - 快捷方式.Ink</li> <li>■ Snagit32.exe - 快捷方式.Ink</li> </ul> | 1, 🗸     |                     |                      |
| C ShareX.Ink ◆ smartgit.exe - 快捷方式.Ink Snaoit32.exe - 快捷方式.Ink <                                       | 1,<br>>  | <                   | >                    |

#### 2.3 解压部署包

执行语句如下所示:

■cd /home/wendy #进入上传部署包所在目录 tar -zxvf tomcat-linux.tar.gz # 解压 tomcat 安装包 mv tomcat-linux tomcat # 重命名文件夹

#### 2.4 启动 Tomcat

1) 执行语句如下所示:

■cd /home/wendy/tomcat/bin # 进入bin目录 ./startup.sh # 启动 Tomcat

Cd /home/wendy/tomcat/logs

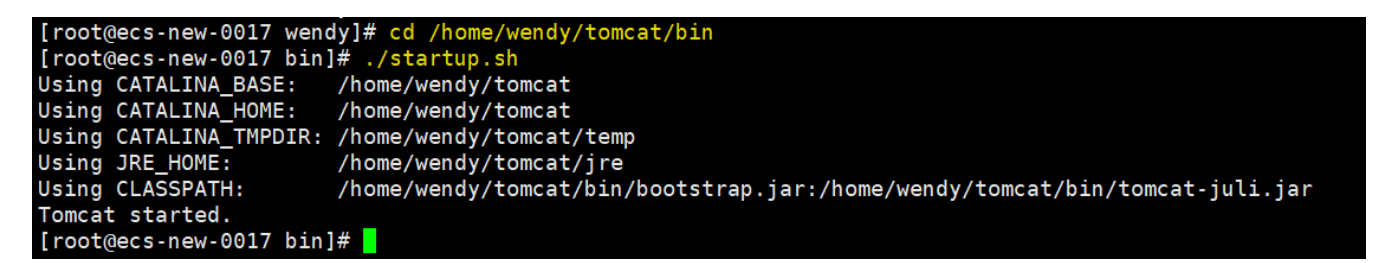

2) 查看实时日志,实时日志中出现重启耗时则意味着启动成功。如下图所示:

| tail -f catalina.out                                                                                                    |
|----------------------------------------------------------------------------------------------------|
| [root@ecs-new-0017 bin]# cd /home/wendy/tomcat/logs<br>[root@ecs-new-0017 logs]# tail -f catalina.out                                                                                                    |
| [GMS]node=517f7fdd-94ad-1f8d-0d02-ea07bd446e60, channel=DB_CACHE(clusterID_1421981710):DecisionDB:0, address=192.168.1.24:7850                                                                                                    |
| [View]:[517f7fdd-94ad-1f8d-0d02-ea07bd446e60 0] (1) [517f7fdd-94ad-1f8d-0d02-ea07bd446e60]                                                                                                    |
| 16:34:12 localhost-startStop-1 ERROR [standard] Dynamic transform error:com.fr.plugin.bridge.PluginClusterHelper<br>16:34:12 localhost-startStop-1 ERROR [standard] Dynamic transform error:com.fr.plugin.bridge.TaskCallbackSerializer<br>16:34:12 localhost-startStop-1 ERROR [standard] Dynamic transform error:com.fr.plugin.bridge.PluginFileSerializer<br>16:34:12 localhost-startStop-1 ERROR [standard] Dynamic transform error:com.fr.plugin.bridge.PluginFileSerializer<br>16:34:12 localhost-startStop-1 ERROR [standard] Dynamic transform error:com.fr.plugin.bridge.PluginFileSerializer<br>Apr 01, 2021 4:35:05 PM org.apache.tomcat.util.descriptor.web.SecurityConstraint findUncoveredHttpMethods<br>SEVERE: For security constraints with URL pattern [/*] only the HTTP methods [TRACE HEAD OPTIONS] are covered. All other methods are u<br>ncovered.<br>01-Apr-2021 16:35:05.627 INFO [localhost-startStop-1] org.apache.catalina.startup.HostConfig.deployDirectory Deployment of web applica<br>tion directory [/home/wendy/tomcat/webapps/webroot] has finished in [132,741] ms |
| 01-Apr-2021 16:35:05.632 INFO [main] org.apache.coyote.AbstractProtocol.start Starting ProtocolHandler ["http-nio-8081"]<br>01-Apr-2021 16:35:05.645 INFO [main] org.apache.catalina.startup.Catalina.start Server startup in 132778 ms                                                                                                    |

3) 在浏览器中输入访问地址\*\*http://IP:端口号/工程名/decision\*\*,即可访问工程。如下图所示:

注 1:「工程名」默认为「webroot」 ,若修改过,使用最新名字。

注 2:启动 Tomcat 后,如果报错"Database is not initialized",可以检查下是不是读写权限的问题,如果是可以用命令 chmod -R 777 tomcat 开下权 限。

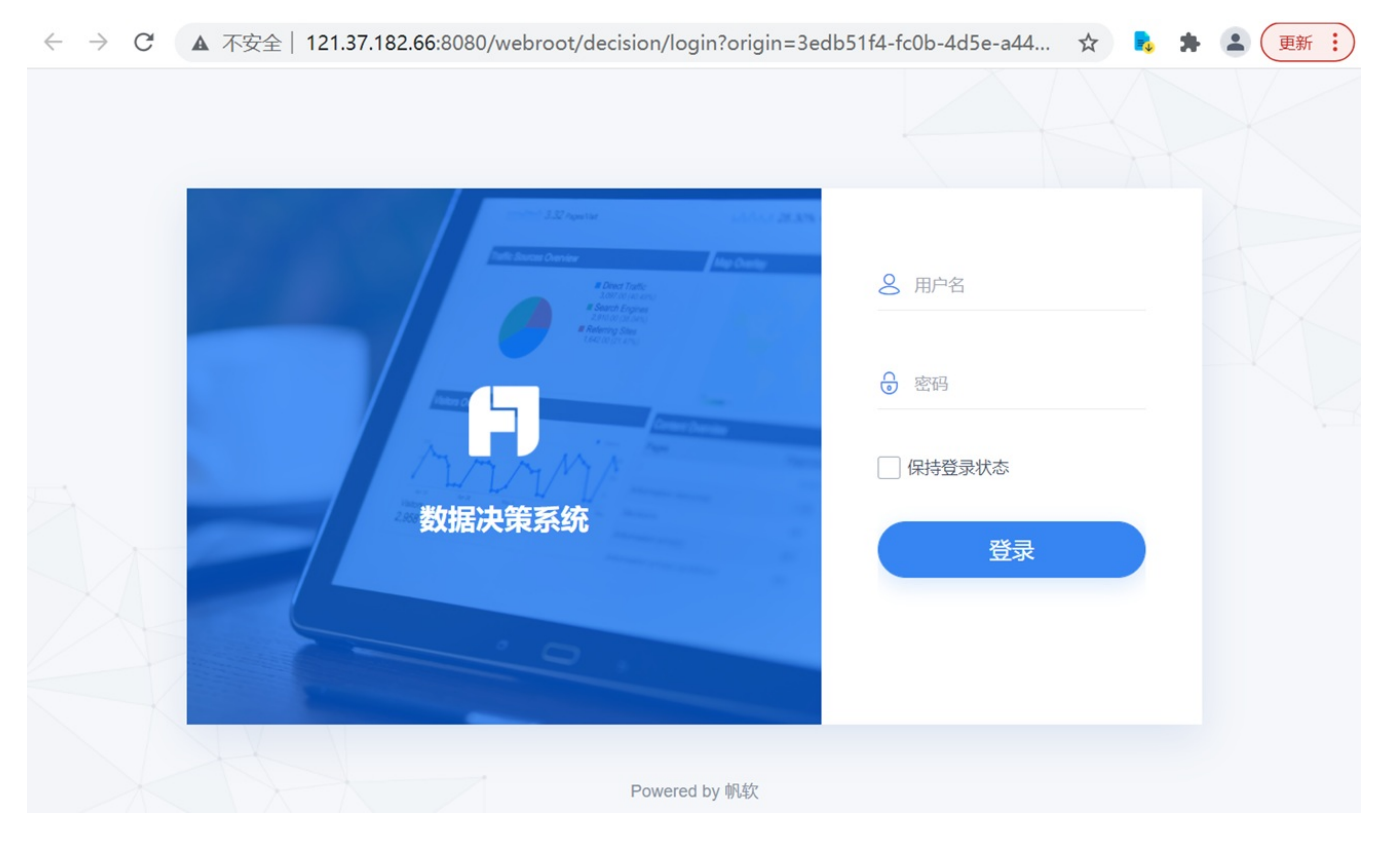

## 数据连接概述

### 1. 概述

1.1 应用场景

在制作报表前,我们需要在 FineReport 中建立与数据库的连接,让 FineReport 能获取到数据库中的数据。

1.2 功能简介

FineReport 中有两种数据连接方式:

• 在数据决策系统中建立数据连接。选择「服务器 > 报表平台管理」,打开数据决策系统,建立数据连接。详情请参考:平台数据连接

| F    | 数据决 | 快策系统    |    |          |       |                         |                       | ۰       | $^{2}$ admin $\checkmark$ |
|------|-----|---------|----|----------|-------|-------------------------|-----------------------|---------|---------------------------|
|      |     |         | \$ | 数据连接管理   | 连接池状态 |                         |                       |         |                           |
| ≔    | ≣   | 目录管理    | 4  | 新建数据连接   |       | FRDemo (Solite)         |                       |         | 编辑                        |
| 目录   | R   | 用户管理    | Ĭ  |          |       |                         |                       | 3       |                           |
| 1    | ∂   | 权限管理    |    | & FRDemo |       | <sup>影</sup> 切<br>数据库2称 | org.sqlite.JDBC       |         |                           |
| •    | 2   | 外观配置    |    |          |       | 主机                      |                       |         |                           |
| 管理系统 | @   | 系统管理    |    |          |       | 端口                      |                       |         |                           |
|      | Ō   | 定时调度    |    |          |       | 用户名                     |                       |         |                           |
|      | п   | 移动亚台    |    |          |       | 密码                      | *****                 |         |                           |
|      |     | 1940    |    |          |       | 编码                      | 自动                    |         |                           |
|      | Ę   | 注册管理    |    |          |       | 数据连接URL                 | jdbc:sqlite://\${ENV_ | HOME}/. | ./help/FRDe               |
|      | Ж   | 智能运维    |    |          |       | ▶ 高级设置                  |                       |         |                           |
|      | 2 @ | 数据连接    |    |          |       |                         |                       |         |                           |
|      | 3   | 宫 数据连接领 | 管理 |          |       |                         |                       |         |                           |
|      |     | 混 服务器数  | 居集 |          |       |                         |                       |         |                           |
|      | ப   | 插件管理    |    |          |       |                         |                       |         |                           |

• 在设计器中建立连接,详情请参见:[设计器]JDBC 连接数据库

| 定义数据连接                                    |                                                                | ×    |
|-------------------------------------------|----------------------------------------------------------------|------|
| + · × ℃ ↑ + :↓ ;<br>□ UBC1                |                                                                |      |
| <b>JDBC:</b><br>数据库:<br>級动器:              | Others ~<br>默认 ~ sun. jdbc. odbc. JdbcOdbcDriver ~ 如何连接ODBC数据源 |      |
| URL:<br>用户名:                              | 密码:                                                            |      |
| 编码:                                       | ₩\ ✓                                                           |      |
|                                           |                                                                |      |
| 高級                                        | :活动连接数: 50                                                     |      |
|                                           | 校验语句: 为空使用默认语句                                                 |      |
| 新<br>···································· | 10(臺秒): 10000                                                  |      |
| 更多设置                                      |                                                                |      |
|                                           |                                                                | 确定取消 |

## 2. JDBC 连接与 JNDI 连接对比

| ~~ | JDBC 连接数据库 | JNDI 连接数据库 |
|----|------------|------------|
|    |            |            |

| 定义     | JDBC(Java Data Base Connectivity,Java 数据库连接)是一种用于执行 SQL 语<br>句的 Java API,可以为多种关系数据库提供统一访问                                               | JNDI (Java Naming and Directory Interface)是一个应<br>用程序设计的 API,为开发人员提供了查找和访问各<br>种命名和目录服务的通用、统一的接口,类似 JDBC<br>,都是构建在抽象层上 |
|--------|----------------------------------------------------------------------------------------------------|----------------------------------------------------------------------------------------------------|
| 连接方式区别 | JDBC 就是直接连接物理数据库,连接数据库比较快,但在程序中使用的话就比较<br>烦琐,每次连接都要有一定的编码,和数据库的连接需要手动关闭                                                                 | 使用 JNDI 连接某个数据源,此数据源所连接的数据<br>库都在应用服务器端定义                                                                              |
| 各自优势   | 在报表服务器部署后,如果数据库的相关参数变更,重新修改配置文件中的 JDBC<br>参数即可,只要保证数据源的名称不变,数据连接就无需修改;JDBC 避免了报表<br>与数据库之间的紧耦合,和项目共用服务器的连接池,且连接速度比较快,使应<br>用更加易于配置、易于部署 | JNDI 只需要把数据库后台、驱动、URL、用户名、连<br>接池等问题交给 J2EE 容器来配置和管理,然后对这<br>些配置和管理进行引用即可                                              |

## 3. FineReport 适配数据库

| 内容                      | 简介                                                           | 文档教程                           |
|-------------------------|--------------------------------------------------------------|--------------------------------|
| JDBC 连接数据库<br>(官方)      | 以连接 Oracle 数据库为例,介绍 JDBC 方式连接数据库的操作步骤                        | JDBC 连接数据库                     |
| JNDI 连接数据库<br>(官方)      | 通过 JNDI 方式定义数据连接                                             | JNDI 连接数据库                     |
| 官方插件                    | XMLA 数据连接                                                    | 通过 XMLA 数据连接的方式来与多维<br>数据库进行连接 |
| SAP 数据连接                | FineReport 将 SAP 数据连接功能做成一个插件,新增 SAP 数据连接类型,添加 SAP 数据集类型     | SAP 数据连接 <sup>``</sup>         |
| SAP BW 数据连接             | 新 SAP BW 多维数据集用于连接 BW Cube 和 BW Query,从以前的多维数据集中分离出来单独做成了插件。 | SAP BW 数据连接 <sup>~~</sup>      |
| 多维数据库插件                 | 连接多维数据库                                                      | 多维数据库插件``                      |
| JSON 数据连接               | 通过插件将 JSON 格式的数据转变为报表中可以使用的数据表。                              | JSON 数据连接                      |
| MongDB 数据连接             | 安装插件可以连接 MongoDB 数据库                                         | MongoDB 数据连接                   |
| 第三方插件``                 | Redis 数据连接 <sup>、、</sup>                                     | Redis 缓存数据库也可通过插件进行连<br>接      |
| Elasticsearch 数据<br>集插件 | 将 ElasticSearch 的查询结果通过 FineReport 展示                        | Elasticsearch 数据集插件-悦享版        |
| InfluxDB 数据集插<br>件      | 连接 InfluxDB 数据库                                              | InfluxDB 数据集插件 <sup>、、</sup>   |
| 新 SSAS 插件``             | 连接 SSAS 数据库                                                  | 新 SSAS 插件                      |

## 已经部署完成的

嵊州n2:嵊州数据决策系统 账号:admin 密码:admin (需要先连接vpn)

阿里云n3:阿里云 n3数据决策系统 账号:admin 密码:admin

阿里云n2:n2数据决策系统账号:admin密码:admin

数据连接概述